## EMPHN POLAR BOWEL SCREENING WALKTHROUGH

| <b>Step 1</b><br>Open POLAR                                                                                                    | Polarexplorer.org.au/login<br>Select Reports                                                                                                    |
|----------------------------------------------------------------------------------------------------|----------------------------------------------------------------------------------------------------|
| <b>Step 2</b><br>Select QIPC Report                                                                                                    | QIPC Clinic Demo<br>Demo version of the<br>QIPC Clinic report                                                                                               |
| <b>Step 3</b><br>Select Clinical then<br>from the drop-down list<br>select Cancer Screening                                                                                                    | CKD<br>CVD<br>Cancer Screening (BETA)<br>Diagnosis<br>Diabetes<br>Data Quality                                                                              |
| <b>Step 4</b><br>On this page you can<br>see your Bowel Cancer<br>Screening Rates<br>benchmarked against<br>EMPHN overall rates.<br>Hovering your mouse<br>over the<br>(1) will give you the<br>explanation. | Bowel Cancer Screening Rate                                                                                                    |
| <b>Step 5</b><br>Select the Bowel Cancer<br>Screening Tab                                                                                                    | Information and Trends     Cervical Screening     Breast Screening     Bowel Cancer Screening                                                               |
| Step 6<br>Select either Urgent<br>Screening Required or<br>the Non-Urgent patients<br>due for screening box.<br>Select Patient List for<br>exporting to excel.                                               | Urgent Screening Required<br>(Click to Select)<br>30<br>Table T List<br>Non-urgent patients due for screening<br>(Click to Select)<br>3,442<br>Table T List |

| Note:<br>You may need to check<br>patient records to<br>confirm screening as<br>the bowel cancer<br>screening may be<br>imported into the<br>practice as a scanned<br>document. If this is the<br>case you will need to<br>add it through results<br>or investigation results,<br>You can check the<br>National Cancer<br>Screening Register to<br>confirm screening or My<br>Health Record. | <ul> <li>Hovering your mouse over the (i) in the Text Boxes will provide an explanation of that patient cohort: For example the Urgent Screening required includes the following cohort of patients.</li> <li>Example:</li> <li>Patients with a personal or family history of bowel cancer recorded as a diagnosis, OR a diagnosis showing a history of polyposis</li> <li>AND</li> <li>no history of an FOBT test OR colonoscopy performed in the last 2 years.</li> <li>Note: The majority of FOBT test results are not returned to clinics by the screening registry in POLAR readable format.</li> </ul> |
|----------------------------------------------------------------------------------------------------|----------------------------------------------------------------------------------------------------|
| To manually add a<br>result to your clinical<br>information system                                                                                                    | In Best Practice in a patient file select investigation report then add - FOBT and the details.<br>In Medical Director in a patient file select Results then add - FOBT and the details.                                                                                                    |

## For more information contact:

General Practice Improvement and Digital Enablement Team at EMPHN on digitalhealth@emphn.org.au